# Руководство по факсимильной связи

Функция факсимильной передачи позволяет сканировать изображения и передавать их по факсимильной связи одному или нескольким получателям. Можно отправить факс с принтера путем ввода номера факса, используя номер быстрого выбора или адресную книгу.

Примечание. Чтобы вставить двухсекундную паузу при наборе в номер факса, нажмите .

Для обозначения паузы при наборе в поле "Отправить факс" отображается запятая. Эта функция удобна в том случае, если сначала требуется набрать номер внешней линии.

# Отправка факса с помощью панели управления принтера

1 Загрузите исходный документ лицевой стороной вверх, короткой стороной вперед в устройство автоматической подачи или лицевой стороной вниз на стекло экспонирования сканера.

**Примечание.** Не загружайте открытки, фотографии, небольшие документы, прозрачные пленки, фотобумагу или тонкие листы (например, вырезки из журналов) в устройство автоматической подачи. Помещайте такие оригиналы на стекло экспонирования сканера.

- **2** При загрузке документа в устройство автоматической подачи отрегулируйте положение направляющих для бумаги.
- 3 На начальном экране нажмите кнопку Факс.
- 4 Введите номер или номер быстрого доступа с помощью сенсорного экрана или клавиатуры.

Чтобы добавить получателей, нажмите кнопку Следующий номер, а затем введите номер телефона или код быстрого доступа получателя, или выполните поиск в адресной книге.

5 Нажмите кнопку Передать по факсу.

# Использование кодов быстрого доступа для факса

Коды быстрого доступа для факса по функциональному назначению можно сравнить с номерами быстрого набора, сохраняемые в памяти телефона или факсимильного аппарата. Коды быстрого доступа можно назначить при создании постоянных адресатов факсимильной передачи. Для указания постоянных данных о назначении факсов или создания номеров быстрого набора используется раздел "Управление кодами быстрого доступа" меню "Настройка" встроенного веб-сервера. Код быстрого доступа (1 - 99999) может быть связан с одним или несколькими получателями. Создав код быстрого доступа для группы номеров факсов, можно быстро передать факс всей группе получателей.

**1** Загрузите исходный документ лицевой стороной вверх, короткой стороной вперед в устройство автоматической подачи или лицевой стороной вниз на стекло экспонирования сканера.

**Примечание.** Не загружайте в УАПД почтовые открытки, фотокарточки, документы небольшого формата, прозрачные пленки, фотобумагу и документы на тонкой бумаге (например, вырезки из журналов). Помещайте такие оригиналы на стекло экспонирования сканера.

- **2** При загрузке документа в устройство автоматической подачи отрегулируйте положение направляющих для бумаги.
- 3 Нажмите (#), а затем с помощью клавиатуры введите код быстрого доступа.

# Работа с адресной книгой

Примечание. Если функция адресной книги отключена, обратитесь к системному администратору.

**1** Загрузите исходный документ лицевой стороной вверх, короткой стороной вперед в устройство автоматической подачи или лицевой стороной вниз на стекло экспонирования сканера.

**Примечание.** Не загружайте открытки, фотографии, небольшие документы, прозрачные пленки, фотобумагу или тонкие листы (например, вырезки из журналов) в устройство автоматической подачи. Помещайте такие оригиналы на стекло экспонирования сканера.

- **2** При загрузке документа в устройство автоматической подачи отрегулируйте положение направляющих для бумаги.
- 3 На начальном экране нажмите кнопку Факс.
- 4 Нажмите кнопку Поиск в адресной книге.
- **5** С помощью виртуальной клавиатуры введите имя или часть имени лица, чей номер факса требуется найти (Не пытайтесь выполнять поиск нескольких имен одновременно.)
- 6 Нажмите кнопку Поиск.
- 7 Нажмите имя, чтобы добавить его в список "Отправить факс".
- 8 Повторите шаги с 4 по 7 для ввода дополнительных адресов.
- 9 Нажмите кнопку Передать по факсу.

### Сведения о параметрах факсимильной передачи

#### Размер оригинала

Эта функция открывает экран для выбора формата документов, отправляемых по факсимильной связи.

- Нажмите кнопку "Формат бумаги", чтобы выбрать формат для функции "Исходный формат". Отображается экран факса с новыми значениями параметров.
- Если для параметра "Размер оригинала" установлено значение "Смешанные Letter/Legal", можно скопировать оригинал документа, страницы которого имеют разный формат.
- Если для параметра "Размер оригинала" установлено значение "Автораспознавание формата", сканер автоматически определит формат оригинала документа.

#### Содержимое

Данная функция задает используемый по умолчанию тип оригинала документа. Выберите "Текст", "Текст/Фото" или "Фотография". При любом значении параметра "Содержимое" можно включить или отключить режим цветной печати. Выбор типа содержимого влияет на качество и объем отсканированного изображения.

- Текст этот параметр следует использовать для обработки четкого черного текста, напечатанного на белом фоне с высоким разрешением
- Текст/Фото этот параметр следует использовать для обработки оригиналов документов смешанного типа, содержащих текст и графику или изображения
- Фотография используется, если более важными объектами сканирования являются графика и изображения. При выборе данного параметра увеличивается время сканирования, но улучшается цветопередача оригинала документа. При этом увеличивается объем сохраняемых данных.
- Цвет задание типа сканирования и вывода для факса. Цветные документы можно отсканировать и отправить по назначению факса.

#### Стороны (Двусторонняя печать)

Данная функция задает для принтера режим одностороннего или двустороннего (отпечатанного на обеих сторонах листа) оригинала документа. Это позволяет сканеру определить сканируемые страницы для включения в документ.

#### Ориентация

Данная функция определяет, является ли ориентация оригинала документа книжной или альбомной, а затем изменяет параметры функций "Стороны" и "Прошивка" в соответствии с ориентацией оригинала документа.

#### Прошивка

Этот параметр указывает принтеру, с какой стороны выполнен переплет документа оригинала - по длинной или короткой стороне.

#### Разрешение

Данная функция позволяет регулировать качество изображения при сканировании документа, передаваемого по факсимильной связи. Если требуется передать по факсимильной связи фотографию, графику или документ с мелким текстом, увеличьте значение параметра "Разрешение". При этом увеличится время сканирования и улучшится качество передаваемого факса.

- Стандартное подходит для большинства документов
- Высокое рекомендуется для документов с мелким текстом
- Сверхвысокое рекомендуется для документов с мелкими деталями
- Наивысшее рекомендуется для документов с иллюстрациями или фотографиями

#### Плотность

Данная функция позволяет задать уровень осветления или затемнения факсов по отношению к оригиналу документа.

#### Дополнительные параметры

При нажатии этой кнопки отображается экран, в котором можно изменить следующие параметры:

• Отложенная передача - с помощью этого параметра можно отправить факс позднее в заданное время и дату. После настройки факса нажмите кнопку Отложенная передача, введите время и дату, когда требуется отправить факс, а затем нажмите кнопку Готово. Этот режим особенно удобен при передаче информации по линиям факсимильной связи, которые в определенные часы часто бывают заняты, а также в том случае, если стоимость передачи зависит от времени суток.

**Примечание.** Если в назначенное для передачи факса время принтер будет выключен, факс будет отправлен при последующем включении принтера.

- Дополнительные параметры обработки изображений настройка параметров "Удаление фона", "Контраст", "Сканирование от края до края" и "Зеркальное отображение" перед отправкой документа по факсу
- Пользовательское задание (Построение задания) объединение нескольких заданий сканирования в одно задание
- Журнал передачи печать журнала передачи или журнала ошибок передачи
- Предварительный просмотр сканирования отображение изображения перед добавлением его в факс. После сканирования первой страницы процесс сканирования временно останавливается и отображается отсканированное изображение.

- **Очистка краев** устранение смазывания или данных вокруг кромок документа. Можно очистить область одинаковой ширины вдоль всех четырех краев листа либо выбрать конкретный край. С помощью команды "Очистка краев" удаляются все данные внутри выбранной области сканированного изображения.
- Двусторонняя печать дополнительно ввод данных о количестве сторон и ориентации оригинала документа, а также стороне скрепления (длинная или короткая)